## Как посмотреть оценки школьника?

1. Оценки отображаются в электронных дневниках учеников.

2. Доступ к электронным дневникам имеют ученики и их родители из Личных кабинетов по ссылке <u>Мой</u> **дневник**.

|                                                                                                    |                                                                                                    | 1020                                                                                          | T ICHE ON BE                                                   | Transfer and            |
|----------------------------------------------------------------------------------------------------|----------------------------------------------------------------------------------------------------|-----------------------------------------------------------------------------------------------|----------------------------------------------------------------|-------------------------|
| Abor awarta                                                                                                    | Моя анхета                                                                                                    |                                                                                               |                                                                |                         |
| Moil confluences                                                                                                    | Tarte                                                                                                    |                                                                                               | 0.07                                                           |                         |
| Reason post                                                                                                    | TAN                                                                                                    | NYLANDAR MULTINA                                                                              | aners<br>Historian activities solve                            | teres"                  |
| Her America Second                                                                                                    | 100000                                                                                                    | Кировского района с Ка                                                                        | X) CHINA                                                       |                         |
| and American and                                                                                                    | Профиль                                                                                                    | Weekee Sunacca                                                                                |                                                                |                         |
| Kon regriponer                                                                                                    | Most centerprint                                                                                                    | sando repartemente da                                                                         |                                                                |                         |
| Mass rend to                                                                                                    | Mos nedenare<br>novamenar                                                                                                    | Tatadoonil nove Matters<br>Vierschuteswill nove Tate                                          | ational Effectsionen Reservice<br>vormenen Verdischnet erweite | at inconstants          |
| ttoë gelanes                                                                                                    | and Warrant Line Street U.S.                                                                                                    | inductional Michaeles                                                                         |                                                                |                         |
| Мой кабинет                                                                                                    |                                                                                                    | 4                                                                                             | Помощь                                                         | Лезыі сабаз             |
| Мой кабинет                                                                                                    |                                                                                                    | a.                                                                                            | Помощь                                                         | Лений кабен             |
| Мой кабинет                                                                                                    | Моя анкета                                                                                                    | A                                                                                             | Помощь                                                         | Лений абге              |
| Мой кабинет<br>Молонить<br>Монособщите                                                                                     | Моя анкета<br>Ник                                                                                                    | а.<br>Хусаенова Гульнара                                                                      | Помощь                                                         | Легний кабан            |
| Мой кабинет<br>Моконить<br>Моконинство<br>Моконинство                                                                      | Моя анкета<br>Ник:<br>Шклк                                                                                                    | а.<br>Храннов Гульнара<br>Маут Тилинара На с<br>Барасста рабов 1                              | Помощь<br>Насолна<br>Тапровил компон об<br>сазон               | Arasii xalas            |
| Мой кабинет<br>Моконала<br>Моконала<br>Моконала<br>Моконала<br>Моконала                                                    | Моя анкета<br>Нак<br>Цеона<br>Проемь:                                                                                                    | я.<br>Хусаенова Гульнара<br>Моў Таленден Наў<br>Ученная 5 кіласа                              | Помощь<br>Насовна<br>Тагаровна Камом об<br>Сасана              | Areadi cabae<br>yeseti  |
| МОЙ Кабинет<br>Маканста<br>Маканста<br>Маканста<br>Маканста<br>Маканста<br>Маканста                                        | Моя анкета<br>Нак<br>Цеопа<br>Пробить:<br>Дата раждения                                                                                   | я.<br>Хусаенова Гульнара<br>Моў Таленден Наў<br>Ученная 5 кілеса                              | Reaccess<br>Feacess<br>range own sources of<br>Calave          | Легонай кабан<br>ученей |
| МОЙ Кабинет<br>Мол акота<br>Мол особщиство<br>Мол половирски<br>Мол факульталени<br>Мол префолен                           | Моя анкета<br>Ник:<br>Влок:<br>Посель:<br>Дата раждения:<br>Воклютреба:<br>Воклютреба:                                                    | G.<br>Xycaesoan Fynasiga<br>MOY Thereagan BOY<br>Kopinson palices t<br>Seewar 5 wherea        | Records<br>Features<br>Tangeons reason of<br>Calarie           | Aroui cist              |
| МОЙ КАБИНЕТ<br>Макала<br>Макала<br>Макаларык<br>Макаларык<br>Макаларык<br>Макаларык<br>Макаларык<br>Макаларык<br>Макаларык | Моя анкета<br>Ила:<br>Цени:<br>Дазародена:<br>Иланоблана преде<br>Достательная<br>Состательная                                            | а,<br>Хусанова Гульнара<br>Морт тильеран 1800<br>Караксан узайна 1<br>Ученика 5 класса        | Полець<br>Высовна<br>тразовна языком об<br>Сазаче              | Annanii colon<br>yeneti |
| MOЙ Кабинет<br>Mor swars<br>Mor codepacted<br>Mor sampowe<br>Mor news<br>Mor news<br>Mor news<br>Mor news<br>Mor news      | Моя анкета<br>Има:<br>Цеону.<br>Профиль:<br>Дата раздения:<br>Иотипербал:<br>Иотипербал:<br>Иотипербалан<br>Вополнятельная<br>кефорлация. | а,<br>Кусанова Гульнара<br>Муру Тамерала На<br>Каранската района 1<br>Ученика 5 класса<br>нам | Razosa<br>Razosa<br>Targagona starton e0<br>Casa               | Annul salan             |

Отображение дневников для учеников и родителей одинаково.

3. На странице Мой дневник электронный дневник ученика отображается в 4-х видах:

| День | Неделя | Месяц | Табель успеваемости |
|------|--------|-------|---------------------|
|      |        | Рис.3 |                     |

3.1 Дневник ученика на День отображает любой день учебного периода с расписанием, домашним заданием, комментариями (замечаниями) и оценками.

| Direct         Vir (Start)         Vir (Start)         Direct (Vir (Start))         Direct (Vir (Start))           8.20         Wir Nearwasa         Vir (Start)         Nearwasa         Direct (Vir (Start))           9.35         Wir Nearwasa         Vir (Start)         Nearwasa         Direct (Vir (Start))           9.35         Pyscodi Reak         Vir (Start)         Vir (Start)         Vir (Start)           9.35         Pyscodi Reak         Vir (Start)         Vir (Start)         Vir (Start)           9.35         Pyscodi Reak         Vir (Start)         Vir (Start)         Vir (Start) |
|----------------------------------------------------------------------------------------------------|
| 8.30<br>9-15<br>12:10<br>12:10<br>10:25                                                                                                    |
| 925<br>1210<br>1925                                                                                                    |
| 10.25                                                                                                    |
| - Tatagoosh max 4                                                                                                    |
| 15-30 Storpotaum palors                                                                                                    |

В дневнике за ДЕНЬ отображаются все оценки, которые ученик получил на уроке ( все типы заданий). При наведении «мыши» на оценку появляется подсказка – тип задания, за которое поставлена оценка.

3.2 Дневник ученика за Неделю имеет вид стандартного бумажного дневника с датами, расписанием, домашним заданием, оценками.

| Marge Orapine                           |                                                                                                    |      | Marcan Maryon |                                        |        |   |
|-----------------------------------------|----------------------------------------------------------------------------------------------------|------|---------------|----------------------------------------|--------|---|
| As Openeral Notation                    | in the second second se | 1.1  | fipraters:    | No susso                               | (mark) |   |
| Monspan in 41 acresses and cars. (Mile) | <ol> <li></li></ol>                                                                                                    |      | (Dayod)       | projections Report Washing approximate | 141    |   |
| m Temp:                                 | 1.6                                                                                                    |      | Honew.        | TEAL AP 1375-1 a 2 conpensate          | 1      |   |
| Maren 1734 19 (330, (35)                |                                                                                                    |      | 125.81        |                                        | -      | _ |
| Alter                                   |                                                                                                    |      | And I         | C.M.COM. NOW IN                        | 1      | - |
| your at. There's shed have serviced     | AVA                                                                                                    | - 23 | ONT Pr        |                                        |        | _ |
| 1                                       |                                                                                                    | - 3  | Webi          |                                        |        | - |
| -                                       |                                                                                                    |      |               |                                        |        | - |
| Marrie 10 Sd W 1997, 1700               | V.C.                                                                                                    |      | Manager 1     | in 47 partners interest 191 and        | 11     | - |
| Picas                                   |                                                                                                    |      | Anne          | Contraction and Contractor             | 4      |   |
| - Toni an Auguston sympton descents     |                                                                                                    | 1.0  | Palat         | 0.0                                    | 5.4    |   |
| There are no served                     | 1 / 8 100                                                                                                    |      | dante         | a descension and characterized         |        |   |

Для листания страниц достаточно зацепить кнопкой «мыши»один из внешних уголков страницы.

| < Y 464 20 | 11 C 🖂 |    |    |    | dee   | Balanta Partes |
|------------|--------|----|----|----|-------|----------------|
| 1.0001101  |        |    |    |    | q Kes | an approximate |
|            | 1      | 2  | 3  | 4  | 5     | ь              |
| 7          | 8      | 9  | 10 | 11 | 12    | 13             |
| 14         | 15     | 16 | 17 | 18 | 19    | 20             |
| 21         | 22     | 23 | 24 | 25 | 26    | 27             |
| 28         | 29     | 30 | 31 |    |       |                |

3.3 Дневник ученика за Месяц имеет вид календаря. Можно выбрать любой месяц.

Щелчком «мыши» по дате открывается страница дневника на выбранный день (см.3.1).

3.4 Табель успеваемости показывает текущие оценки ученика по всем предметам за выбранный учебный период:

| Topolog a serveyer    |                       |      |   |
|-----------------------|-----------------------|------|---|
|                       |                       |      |   |
| Aemalouik             | 5 5 5 5 5 5 5 5 5 5 5 | 509  | 6 |
| Generoses             | 5 5 5 4 5 5 4 5 5     | 478  | 5 |
| Fergeden              | 5 5 5 4 5 5           | 400  | 5 |
| Multiple press a 2007 | 5 5 5 5 5             | 5.00 | 6 |
| Wayorso               | 5 5 5 5               | 5.00 | 6 |

Рис.7